## KS Parent/Guardian Guide

# HOW TO COMPLETE THE NEW SY2021-22 COVID-19 TESTING CONSENT FORM

Login to <u>https://ohana.ksbe.edu</u> using your **KS Account**. **KS Account** is your unique Kamehameha Schools Microsoft login to access the **Mo'omō'ali Olakino Electronic Health Record (EHR) system**.

#### Please Note:

If you have not previously setup your **KS Account**, please contact your Health Room or Unit Office for assistance. If you forgot your password, please go to the Microsoft site <u>login.live.com</u> to reset it.

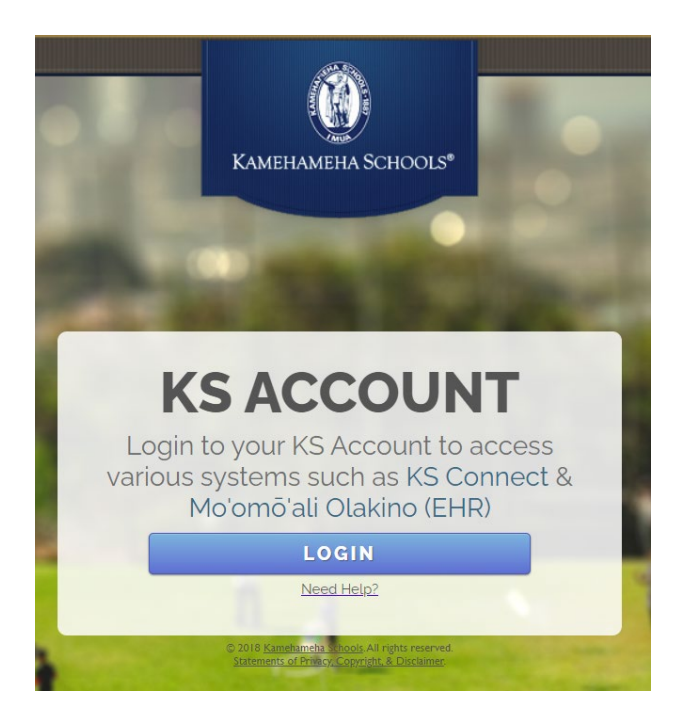

| Microsoft<br>Pick an account |   | @gmail.com                    |
|------------------------------|---|-------------------------------|
| R @gmail.com                 | ÷ | Enter password                |
| à                            | ÷ | Vassword<br>Keep me signed in |
| Use another account          |   | Forgot password?              |

#### Click on the Mo'omō'ali Olakino application icon.

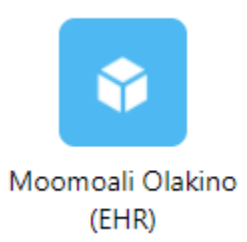

If you have multiple students, you will be asked to select one at a time. Select a student.

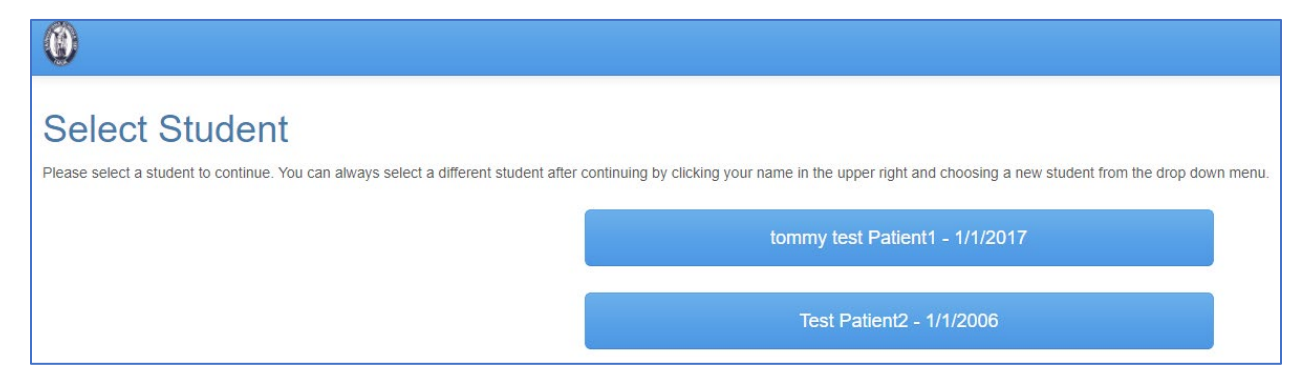

#### Click on Medical Clearances

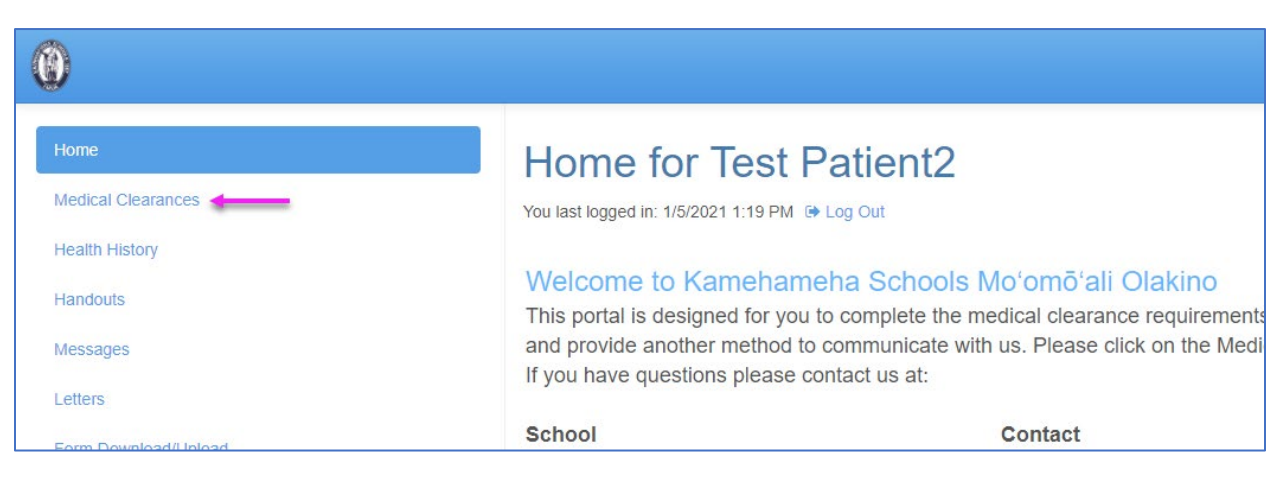

| Medical Clearances for Test Patient2                                                                                                    |            |               |         |           |
|----------------------------------------------------------------------------------------------------|------------|---------------|---------|-----------|
| FOR STUDENTS: The following requirements must be completed before starting School/Sports activities.<br>IMPORTANT- Click on the 'Update' button for each incomplete item for information about satisfying the requirement.<br>Overall Clearance Status: 🕢 Satisfied |            |               |         |           |
| Items required for clearance:                                                                                                    |            |               |         |           |
| Clearance                                                                                                    | Status     |               | Details |           |
| (No compliance details are available)                                                                                                    |            |               |         |           |
| Additional items NOT required for cle                                                                                                    | arance:    |               |         |           |
| Clearance                                                                                                    |            | Status        |         | Details   |
| NEW SY2021-22 COVID-19 Testing Consent Form                                                                                                    | Update 🔦 🛞 | Not Compliant |         | No Data 🚯 |

Review the Consent form. To sign, go to the end of the form, type your full name, click on "I agree", and click on Submit Final.

| * Type your ful | I name Kawika Kaneohe                                                                                              |
|-----------------|----------------------------------------------------------------------------------------------------|
| Z l'agree**     |                                                                                                    |
| Submit Final    | Click here to submit the final content of the form<br>(You cannot change items after the form has been submitted.) |
| Cancel          | Click here to cancel entering the form<br>(Currently entered changes will not be saved.)                           |

## Your form is completed. Click on **Proceed**.

| Covid-19 Testing Consent Form Completed                        |  |
|----------------------------------------------------------------|--|
| Covid-19 Testing Consent Form has been successfully submitted. |  |
| Proceed                                                        |  |

### Your status is Compliant.

| Additional items NOT required for clearance: |   |           |              |
|----------------------------------------------|---|-----------|--------------|
| Clearance                                    |   | Status    | Details      |
| NEW SY2021-22 COVID-19 Testing Consent       | Ø | Compliant | Satisfied () |

If you have multiple students, in the upper right-hand corner, please select the next student. Otherwise, click **Log Out.** 

| • | (Test Patient2) -         |
|---|---------------------------|
|   | Patient1, Test - 1/1/2017 |
|   | Patient3, Test - 1/1/2008 |
|   | Patient4, Test - 1/1/2008 |
|   | Patient8, Test - 1/1/2006 |
|   | 🕩 Log Out                 |
|   |                           |